# Коммутатор 10G/100G Ethernet Metrotek B100

Краткое руководство по эксплуатации Версия 2.0.0-0, 2015

Метротек

Никакая часть настоящего документа не может быть воспроизведена, передана, преобразована, помещена в информационную систему или переведена на другой язык без письменного разрешения производителя. Производитель оставляет за собой право без дополнительного уведомления вносить изменения, не влияющие на работоспособность коммутатора 10G/100G Ethernet Metrotek B100, в аппаратную часть или программное обеспечение, а также в настоящее руководство по эксплуатации.

© Метротек, 2006–2015

## Оглавление

| 1. | Введение                                            | 4  |
|----|-----------------------------------------------------|----|
|    | 1.1. Общие сведения                                 | 4  |
|    | 1.2. Основные возможности                           | 4  |
|    | 1.3. Комплект документации                          | 5  |
| 2. | Комплект поставки                                   | 6  |
| 3. | Меры безопасности                                   | 7  |
|    | 3.1. Общие указания                                 | 7  |
|    | 3.2. Электропитание                                 | 7  |
| 4. | Внешний вид                                         | 8  |
|    | 4.1. Лицевая панель                                 | 8  |
|    | 4.2. Задняя панель                                  | 9  |
|    | 4.3. Светодиодные индикаторы                        | 9  |
| 5. | Подготовка к работе                                 | 10 |
| 6. | Подключение к прибору                               | 11 |
|    | 6.1. Общая информация                               | 11 |
|    | 6.2. Подключение монитора, мыши и клавиатуры        | 11 |
|    | 6.3. Подключение по интерфейсу Ethernet. OC Linux   | 12 |
|    | 6.4. Подключение по интерфейсу Ethernet. OC Windows | 12 |
| 7. | Конфигурация прибора                                | 13 |
|    | 7.1. Настройка сетевого адреса порта LAN            | 13 |
|    | 7.2. Изменение пароля по умолчанию                  | 14 |
|    | 7.3. Добавление пользователей                       | 14 |
| Α. | Спецификации                                        | 15 |
|    | А.1. Интерфейсы                                     | 15 |
|    | А.2. Общие характеристики                           | 15 |

## 1. Введение

В настоящем руководстве представлены сведения об основных функциях коммутатора 10G/100G Ethernet Metrotek B100, способах подключения и настройки.

#### 1.1. Общие сведения

Коммутатор 10G/100G Ethernet Metrotek B100 (далее по тексту также «прибор», «устройство») предназначен для проведения анализа в сетях 10/40/100 Gigabit Ethernet с одновременной фильтрацией и/или балансировкой в каналы с меньшей скоростью передачи (10 Гбит/с) по заданным оператором параметрам.

#### 1.2. Основные возможности

- Балансировка на основе пользовательских фильтров.
- Аппаратная фильтрация на уровнях L2-L4.
- Обработка 100% трафика на 100 GbE, 40 GbE, 10 GbE интерфейсах.
- Динамическая балансировка на основе утилизации каналов.
- Анализ и сохранение выбранных пакетов на основании пользовательских фильтров. Декодирование пакетов с помощью wireshark.
- Поддержка нескольких независимых балансировочных групп.
- Вставка/удаление VLAN- и MPLS-меток.
- Поддержка резервирования каналов и автоматического перераспределения трафика.
- Создание сложной топологии тестирования с использованием нескольких портов.
- Создание «сложного» трафика (до 16 потоков) с различными профилями нагрузки и случайным размером кадра.
- Генерация трафика (L1-L4) с нагрузкой до 100% и выше.
- Режим All-At-Once: комплексное измерение всех параметров.
- Многопоточный RFC2544, Y.1564.
- Измерение задержки в одном направлении.

- Умный шлейф.
- BER тестирование (framed/unframed).
- Сбор статистической информации с последующей трансляцией в формате NetFlow/SNMP.
- Углублённый анализ PCS.
- Работа в синхронных сетях Ethernet (SyncE), поддержка протокола PTP IEEE 1588.
- Вставка временных меток с точностью до нескольких наносекунд.

#### 1.3. Комплект документации

В зависимости от заказанных опций вместе с прибором поставляются следующие руководства по эксплуатации:

- «Коммутатор 10G/100G Ethernet Metrotek В100. Краткое руководство по эксплуатации»;
- «Коммутатор 10G/100G Ethernet Metrotek В100. Балансировка данных».

# 2. Комплект поставки

#### Таблица 2.1. Комплект поставки

| Наименование                                              | Кол-во |
|-----------------------------------------------------------|--------|
| Коммутатор 10G/100G Ethernet Metrotek B100                | 1      |
| Сетевой кабель питания                                    | 1      |
| Кабель Ethernet                                           | 1      |
| Комплект документации в соответствии с выбранными опциями | 1      |

# 3. Меры безопасности

### 3.1. Общие указания

- До начала работы с прибором Metrotek B100 внимательно изучите настоящее руководство по эксплуатации.
- Если прибор транспортировался или хранился при отрицательных температурах, то перед включением следует выдержать его в нормальных климатических условиях не менее 2 часов.
- Условия эксплуатации должны соответствовать условиям, приведённым в разделе А.2.
- При эксплуатации прибора должны выполняться общие требования правил пожарной безопасности.
- Питающая сеть не должна иметь резких скачков напряжения. Рядом с рабочим местом не должно быть источников сильных магнитных и электрических полей.
- Необходимо оберегать прибор от ударов, попадания влаги и пыли, продолжительного воздействия прямых солнечных лучей.
- При длительных перерывах в работе рекомендуется отключать кабель питания от сети.

### 3.2. Электропитание

Электропитание прибора Metrotek B100 осуществляется от сети переменного тока с напряжением 220 В.

*Примечание.* Для питания прибора от сети переменного тока используйте только поставляемый сетевой кабель питания.

# 4. Внешний вид

### 4.1. Лицевая панель

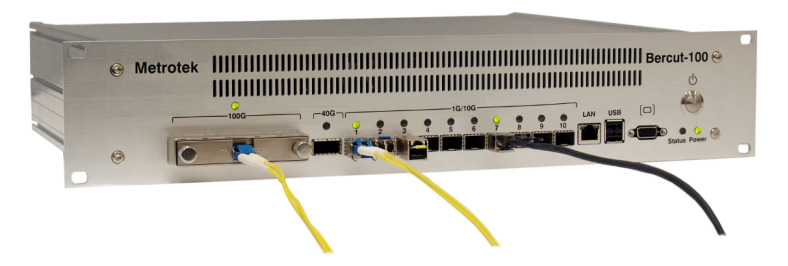

Рис. 4.1. Лицевая панель прибора Metrotek B100

Описание разъёмов, расположенных на лицевой панели корпуса прибора, представлено в таблице 4.1.

#### Таблица 4.1. Внешние разъёмы и кнопки

| Маркировка      | Описание                                                                                                | Назначение                                                          |
|-----------------|----------------------------------------------------------------------------------------------------|---------------------------------------------------------------------|
| 100G            | Порт 100G, стандарт 100GBASE-SR4, 100GBASE-SR10,<br>100GBASE-LR4, 100GBASE-LR10, 100GBASE-ER4           | Подключение к оптической<br>линии с использованием<br>СFP модулей   |
| 40G             | Порт 40G, стандарт 40GBASE-SR4, 40GBASE-LR4,<br>40GBASE-ER4                                             | Подключение к оптической<br>линии с использованием<br>QSFP+ модулей |
| 1G/10G<br>(110) | Порты LAN 1G/10G, стандарт 10GBASE-SR, 10GBASE-LR,<br>10GBASE-ER, 1000BASE-SX, 1000BASE-LX, 1000BASE-EX | Подключение к линии<br>связи с использованием<br>SFP/SFP+ модулей   |
| LAN             | Системный порт, стандарт 10/100/1000BASE-T                                                              | Удалённое управление<br>устройством                                 |
| USB             | Два USB-порта, тип А                                                                                    | Подключение внешних<br>устройств                                    |
| [□]             | Разъём VGA (DSUB15)                                                                                     | Подключение монитора                                                |
| Ċ               | -                                                                                                    | Включение/выключение<br>питания прибора                             |

#### 4.2. Задняя панель

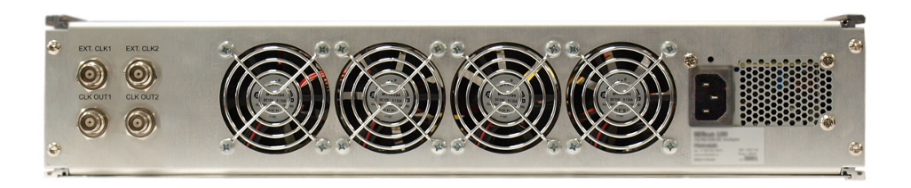

Рис. 4.2. Задняя панель прибора Metrotek B100

На задней панели прибора расположены:

- четыре разъёма для входов/выходов внешней и внутренней синхронизации;
- четыре блока вентиляторов;
- разъём для подключения сетевого кабеля питания.

### 4.3. Светодиодные индикаторы

Описание светодиодных индикаторов, расположенных на передней панели корпуса прибора, представлено в таблице 4.2.

| Индикатор            | Цвет             | Описание                                                                      |
|----------------------|------------------|-------------------------------------------------------------------------------|
| 100G, 40G,<br>1G/10G | зелёный          | модуль установлен, интерфейс (лазер) включён,<br>идёт приём и передача данных |
|                      | зелёный (мигает) | модуль установлен, интерфейс (лазер) включён, идёт приём или передача данных  |
|                      | жёлтый           | модуль установлен, интерфейс (лазер) включён                                  |
|                      | жёлтый (мигает)  | модуль установлен, интерфейс (лазер) включён, идёт передача данных            |
|                      | _                | модуль не установлен или интерфейс (лазер) вы-<br>ключен                      |
| Status               | оранжевый        | обновление микрокода FPGA                                                     |
| Power                | красный          | источник питания подключён, прибор выключен                                   |
|                      | зелёный          | источник питания подключён, прибор включён                                    |
|                      | -                | источник питания отключён                                                     |

Таблица 4.2. Светодиодные индикаторы

## 5. Подготовка к работе

Для начала работы с коммутатором Metrotek B100 необходимо выполнить следующие действия:

- 1. После извлечения прибора из упаковки произвести внешний осмотр и проверить комплектность в соответствии с таблицей 2.1.
- Если прибор транспортировался или хранился при отрицательных температурах, то перед включением следует выдержать его в нормальных климатических условиях не менее 2 часов.
- 3. Подключить кабель питания к разъёму, расположенному на задней панели корпуса прибора (см. рис. 4.2). После подключения загорается красным индикатор «Power» (см. рис. 4.1).
- 4. Подключиться к прибору, следуя указаниям раздела 6.

## 6. Подключение к прибору

Подключение к прибору Metrotek B100 выполняется одним из двух способов:

- С использованием внешнего монитора, компьютерной мыши и клавиатуры (см. раздел 6.2).
- 2. С помощью удалённого ПК по интерфейсу Ethernet (см. раздел 6.3 и 6.4).

#### 6.1. Общая информация

На приборе Metrotek B100 установлена ОС Linux и созданы две учётные записи:

- гоот (суперпользователь);
- admin (администратор).

*Примечание.* С правами суперпользователя (root) работать с прибором следует предельно внимательно.

В таблице ниже приведены основные данные, необходимые при подключении к прибору.

| Параметр                        | Значение по умолчанию |
|---------------------------------|-----------------------|
| IP-адрес прибора                | 192.168.1.1           |
| Пароль для учётной записи admin | admin                 |
| Пароль для учётной записи root  | password              |

После подключения к прибору пароли можно изменить с помощью команды passwd (см. раздел 7.2). Настройка IP-адреса выполняется посредством стандартных команд OC Linux (см. раздел 7.1).

#### 6.2. Подключение монитора, мыши и клавиатуры

Для управления прибором Metrotek B100 с использованием монитора, компьютерной мыши и клавиатуры, необходимо выполнить следующие действия:

1. Подключить внешний монитор к VGA-разъёму, расположенному на передней панели корпуса прибора (VGA, см. рис. 4.1).

- 2. Подключить компьютерную мышь и клавиатуру к USB-разъёмам, расположенным на передней панели корпуса прибора (USB, см. рис. 4.1).
- 3. Включить прибор, нажав на кнопку включения/выключения питания <sup>()</sup>, см. табл. 4.1. Индикатор «Power» загорится зелёным, начнётся загрузка системы.
- 4. В ответ на приглашение системы ввести имя пользователя и пароль: учётная запись admin — пароль admin, учётная запись root — пароль password.

### 6.3. Подключение по интерфейсу Ethernet. OC Linux

Для установки соединения между ПК и прибором Metrotek B100 по интерфейсу Ethernet необходимо выполнить следующие действия:

- 1. Подключить порт LAN (системный порт 10/100/1000BASE-T, расположенный на передней панели корпуса устройства (LAN, см. рис. 4.1)) прибора к ПК или сети.
- 2. Включить прибор, нажав на кнопку включения/выключения питания <sup>()</sup>, см. табл. 4.1. Индикатор «Power» загорится зелёным.
- 3. На ПК открыть окно терминала и ввести команду:
  - ssh admingIP-адрес\_прибора (ИЛИ ssh rootgIP-адрес\_прибора)

*Примечание.* IP-адрес прибора по умолчанию — 192.168.1.1.

4. Ввести пароль: для учётной записи admin — admin, для учётной записи root — password.

### 6.4. Подключение по интерфейсу Ethernet. OC Windows

Для установки соединения между ПК и прибором Metrotek B100 по интерфейсу Ethernet необходимо выполнить следующие действия:

- 1. Подключить порт LAN прибора к ПК или сети.
- 2. Открыть терминальный клиент с поддержкой SSH, например PuTTY.
- 3. Задать IP-адрес прибора и войти в систему.

*Примечание.* IP-адрес прибора по умолчанию — 192.168.1.1.

- 4. Ввести имя пользователя: admin или root.
- 5. Ввести пароль: для учётной записи admin admin, для учётной записи root password.

# 7. Конфигурация прибора

#### 7.1. Настройка сетевого адреса порта LAN

Для изменения сетевого адреса порта LAN (см. рис. 4.1) необходимо выполнить следующие действия:

- 1. Подключиться к прибору Metrotek B100 (см. раздел 6) с правами суперпользователя (root).
- 2. Открыть файл сетевых настроек в редакторе vim:

vim /etc/network/interfaces

 В случае получения сетевых настроек по DHCP в файле должна присутствовать строка:

iface eth1 inet dhcp

4. При задании настроек вручную в файле должны присутствовать строки:

iface eth1 inet static

address <IP-адрес>

netmask <маска подсети>

При необходимости задать:

gateway <IP-адрес шлюза>

dns-nameservers <IP-адрес базы DNS>

5. Для подтверждения настроек ввести команды

ifdown eth1

ifup eth1

или выключить, а затем включить прибор.

6. Ввести команду:

ifconfig eth1

В случае успешного выполнения команды в терминальной программе отобразятся параметры сети, значения которых будут соответствовать заданным ранее настройкам.

#### 7.2. Изменение пароля по умолчанию

Для изменения пароля, используемого при подключении к прибору, необходимо выполнить следующие действия:

- 1. Подключиться к прибору Metrotek B100 (см. раздел 6) с правами суперпользователя (root).
- 2. Ввести команду passwd и следовать указаниям на экране.

### 7.3. Добавление пользователей

Для добавления новых пользователей необходимо выполнить следующие действия:

- 1. Подключиться к прибору Metrotek B100 (см. раздел 6) с правами суперпользователя (root).
- 2. Ввести команду adduser и следовать указаниям на экране.

# А. Спецификации

## А.1. Интерфейсы

| 100 Gigabit Ethernet | 1×CFP 100 Гбит/с                            |
|----------------------|---------------------------------------------|
| 40 Gigabit Ethernet  | 1×QSFP+ 40 Гбит/с                           |
| 10G Ethernet         | 10×SFP+ 10G LAN                             |
| 1G Ethernet          | 1×RJ-45 1G LAN – интерфейс управления       |
| USB                  | 2×USB 2.0                                   |
| VGA                  | 1×D-Sub                                     |
| Синхронизация        | $2 \times$ BNC входа, $2 \times$ BNC выхода |

### А.2. Общие характеристики

| Платформа                                      |                                                      |  |  |
|------------------------------------------------|------------------------------------------------------|--|--|
| Центральный процессор                          | Core i7 (2 ядра) 2,2 ГГц                             |  |  |
| Память (RAM)                                   | 16 ГБ DDR3 (1066/1333 МГц)                           |  |  |
| Диск                                           | SSD 128 ГБ                                           |  |  |
| Физические параметры                           |                                                      |  |  |
| Корпус                                         | евроконструктив 19" $\times$ 2U $\times$ 420 мм $^1$ |  |  |
| Macca                                          | 6,1 кг                                               |  |  |
| Условия эксплуатации                           |                                                      |  |  |
| Диапазон рабочих температур                    | 0−35 °C                                              |  |  |
| Диапазон температур транспортировки и хранения | -10+45 °C                                            |  |  |
| Относительная влажность воздуха                | 80 % при температуре 25 °C                           |  |  |
| Электропитание                                 |                                                      |  |  |
| Напряжение питания                             | 100-240 B AC                                         |  |  |

<sup>&</sup>lt;sup>1</sup>Глубина корпуса может отличаться от указанной.